## Why aren't items showing up in the "My Agenda" section of the Attendee App?

Last Modified on 11/12/2024 3:50 am EST

The "My Agenda" module is a personalized agenda for each attendee, where they can see which sessions, functions, and travel and accommodation details are part of their registration.

If items aren't showing, check the following:

1. In the Online Panel, open the Attendee App Builder

2. From the left side panel, drag the My Agenda module into the app, then Save.

| Live Support    | Agenda             |
|-----------------|--------------------|
| Agenda          | 😥 My Agenda        |
| 😟 My Agenda     | EventStream        |
| Attendee Search | EventStream Engage |
| EventStream     | ⇒ Speaker Search   |

3. Use the down arrow to expand the My Agenda module.

4. Select which items you want attendees to be able to see in their "My Agenda".

You can choose Functions, Accommodation, Travel, Agenda Sessions/Activities, Presentations, and/or Meetings, and there are some further options about authors and keywords for presentations.

| 😟 My Agenda                           |                            |
|---------------------------------------|----------------------------|
| Heading                               | My Agenda                  |
| Show                                  | V Functions                |
|                                       | Accommodation              |
|                                       | V Travel                   |
|                                       | Agenda Sessions/Activities |
|                                       | V Presentations            |
|                                       | ✓ Meetings                 |
| Include All Presenting<br>Authors     |                            |
| Include All Non Presenting<br>Authors |                            |
| Include Keywords                      |                            |
| Requires Log In                       |                            |
| Visibility                            | All Logged In Users        |
|                                       | Attendees                  |
|                                       |                            |

5. Check that attendees have registered for sessions and that any Travel/Accommodation items on their record are confirmed if these items are supposed to appear in "My Agenda".

| <                  | My Agenda                                                                                                    | ¢   |
|--------------------|----------------------------------------------------------------------------------------------------|-----|
| 8:00am             | Monday, June 2, 2025<br>Holiday Inn Darling Harbour 🏠<br>Check-In                                                                                                    | >   |
| 9:00am<br>10:00am  | <b>Opening Keynote Session </b><br>Featuring Alex Acosta of the World                                                                                                    | >   |
| 6:00am             | Own Flight Inbound 🏠                                                                                                    | >   |
|                    | Tuesday, June 3, 2025                                                                                                    |     |
| 9:00am<br>10:00am  | <ul> <li>Expo Hall Opens </li> <li>Pyrmont Theatre</li> <li>Visit our Sponsors and Exhibitors</li> </ul>                                                                                                    | >   |
| 10:00am<br>12:30pm | Fiscal Principles for SchoolsImage: Constraint of the second second | >   |
| 12:30pm<br>2:00pm  | <ul> <li><b>Tuesday Lunch</b> A</li> <li>Parkside 1 Ballroom</li> <li>Join Us for a Great Buffet Lunch in</li> </ul>                                                                                                    | >   |
| 2:00pm<br>3:00pm   | <ul> <li>Standardized Testing - A Review \$\frack: Track 2</li> <li>A Review of Current Standards</li> </ul>                                                                                                    | ` > |
| 10:00pm            | Holiday Inn Darling Harbour 🏠                                                                                                    |     |

6. To add more sessions, an attendee can browse the Agenda, select a session, then click on "Add to Favorites" to add it to "My Agenda". (Sessions must have set times and dates included for this to work.)

| <                                                                                                  | Session |  |  |  |
|----------------------------------------------------------------------------------------------------|---------|--|--|--|
| Educating Responsible Children                                                                     |         |  |  |  |
| <ul> <li>➡ Tuesday, June 3, 2025</li> <li>● 10:00am - 12:30pm</li> <li>➤ Track: Track 3</li> </ul> |         |  |  |  |
| Add to Favorites                                                                                   |         |  |  |  |
| Session Overview                                                                                   |         |  |  |  |
| Life Skills for Pre-Teens                                                                          |         |  |  |  |
| ⊘ Check-In                                                                                         | >       |  |  |  |
| My Session Notes                                                                                   | >       |  |  |  |
| (i) Session Informatio                                                                             | n >     |  |  |  |

NOTE: When setting up Sessions under Set Up, if you check the item called "Allow attendees to indicate attendance", attendees can register online (via an interactive site). These sessions will then appear on the attendee's contact record AND in the My Agenda section of the Attendee App.

Similarly, if you check this box, you can do individual or bulk updates on attendee records, and the sessions added will appear in My Agenda.